# Using historical aerial imagery in GDA2020 projects

### Introduction

Historical aerial imagery (i.e. imagery collected in 2019 or earlier) is available in a series of 1 km × 1 km rectified images covering the Mackay local government area. The naming convention adopted for some of the tiles was the coordinate of the lower left corner of the 1 km × 1 km square e.g. SW\_691000\_7657000\_1km.tif. As part of the transformation process to GDA2020, these tiles have been reprojected, but, to minimise the amount of rework in GIS databases, the **file names have not changed**.

Prior to GDA2020, it was the practice of some users to insert the 1 km × 1 km images into CAD programs using the naming convention as the insertion point. For example, image SW\_691000\_7657000\_1km.tif would have been inserted at E 691000.000, N 7657000.000. However, with the move to GDA2020, the naming convention for historical imagery no longer has a relationship to the position of the image and inserting a tile in this manner will no longer position it in the correct location. Using our example tile, the correct insertion point into a GDA2020 project will be E 691000.756, N 7657001.430.

These tiles are Georeferenced TIFFs and all the spatial information relating to the image is embedded in the GeoTIFF meaning there would be little benefit in renaming thousands of historical aerial images to match their new position in GDA2020. Important: imagery in the ECW format has not been transformed from GDA94.

The following methods outline best practice for inserting GeoTIFFs into common GIS and CAD software packages used at Mackay Regional Council.

Future aerial images will be provided in GDA2020. Consequently, the naming convention for imagery collected after 1 July 2020 may again correspond to the actual position of the image. However, if this is the case, it is recommended that the following processes continue to be followed because the name of an image is easily changed and should not be relied upon. Always check and remember:

"Know your data, know your datum"

This fact sheet provides some background on the changes made to Mackay Regional Council's aerial imagery due to the adoption of GDA2020. It provides an overview of the steps to follow when importing images georeferenced to GDA2020 into a GDA2020 project.

# Further Information

Refer to detailed data transformation flowchart for raster data on the Department of Natural Resources, Mines, and Energy GDA2020 website: <u>https://www.dnrme.qld.go</u> <u>v.au/titles-</u> <u>valuations/initiatives/gda2</u> 020-queensland

General information and resources relating to the datum modernisation – including a simple explanatory animation, frequently asked questions, fact sheets, technical tools and progress updates – are available on the ICSM website: www.icsm.gov.au

\_\_\_\_\_

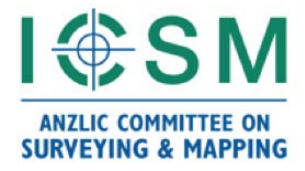

#### Assumptions

- The horizontal datum of the project is GDA2020
- The user is importing a GeoTIFF from Mackay Regional Council's GIS server that has already been reprojected onto GDA2020

#### **Pre-requisites**

- 12d Model (no specific version), or
- ArcGIS Desktop 10.6+, or
- AutoCAD Map 3D 2019+

## Importing a GeoTIFF into 12d Model

1. In the Strings menu, select Rasters, then Create

| Models     | Strings BIM CAD | ) Tins | Survey | Volumes     | Design | Water     | Plot |
|------------|-----------------|--------|--------|-------------|--------|-----------|------|
| a94 SURV P | [ Strings ]     | ſ      |        | 1z 0        |        | ~         |      |
| HTS        | Create          | •      | . 🗙 .  | 20.0        | atic   | abic abic | Г Т, |
|            | Label           | •      |        |             |        |           |      |
|            | Rasters         | Þ      | [ R    | asters ]    |        |           |      |
|            | Point clouds    | •      | Cre    | eate        |        |           |      |
|            | WMS             | •      | Cre    | eate from E | CW's   |           |      |

2. On the **Source Image** tab, select **TIFF** from the Image Format drop down then browse for the Raster File (i.e. GeoTIFF)

| 🕡 Create Raster Element — |                                 |  |  |  |  |  |  |
|---------------------------|---------------------------------|--|--|--|--|--|--|
| Source Image Lo           | cation Output Crop              |  |  |  |  |  |  |
| Image format              | TIFF                            |  |  |  |  |  |  |
| Raster file               | SW_691000_7657000_1km.tif       |  |  |  |  |  |  |
| Page                      | 1                               |  |  |  |  |  |  |
| Null colour               |                                 |  |  |  |  |  |  |
| Temporary folder          | C:\Users\AppData\Local\Temp\12d |  |  |  |  |  |  |
| Width in pixels           | 10000                           |  |  |  |  |  |  |
| Height in pixels          | 10000                           |  |  |  |  |  |  |
| Depth in bits             | 24                              |  |  |  |  |  |  |
|                           |                                 |  |  |  |  |  |  |
|                           |                                 |  |  |  |  |  |  |
|                           |                                 |  |  |  |  |  |  |
|                           |                                 |  |  |  |  |  |  |
| 10000 is valid            |                                 |  |  |  |  |  |  |
| Creat                     | e Finish Help                   |  |  |  |  |  |  |

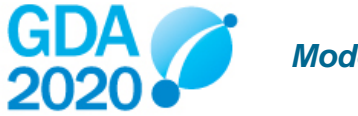

3. On the **Location** tab, confirm the format is **GeoTIFF**. The World Location fields should have populated automatically.

| 🕡 Create Raster Eleme  | nt                   | _     |   | ×                  |  |
|------------------------|----------------------|-------|---|--------------------|--|
| Source Image Location  | on Output Crop       |       |   |                    |  |
| -Location Method       |                      |       |   |                    |  |
| Data format            | GeoTiff              |       |   |                    |  |
| Location file          | SW_691000_7657000_1k | m.tif |   |                    |  |
| -World Location        |                      |       |   |                    |  |
| Anticlockwise rotation | n 0°                 |       |   | 4                  |  |
| Origin                 |                      |       |   |                    |  |
| X coordinate 6910      | 00.756               |       | X | 4                  |  |
| Y coordinate 7657      | 001.43               |       | 7 |                    |  |
| World width            | 1000                 |       |   | **                 |  |
| World height           | 1000                 |       |   | **  <mark> </mark> |  |
| L                      |                      |       |   |                    |  |
|                        |                      |       |   |                    |  |
| choice ok              |                      |       |   |                    |  |
| Create                 | Finish               | Hel   | р |                    |  |

4. On the Output tab, add the Model for raster name that the image will be added into

| 🗊 Create Raster Eler | ment                  | —    |   |
|----------------------|-----------------------|------|---|
| Source Image Loca    | ation Output Crop     |      |   |
| Output Format        |                       |      |   |
| Output size          | 314680 kb             |      |   |
| Output options       |                       |      |   |
| Fastest drawin       | g speed               |      |   |
| C Minimum disk       | : space               |      |   |
| Name for raster      | SW_691000_7657000_1km |      | N |
| Model for raster     | aerial 2019 mga2020   |      |   |
| Show border          |                       |      |   |
| Colour for border    |                       |      |   |
| Transparent Blend    | 1                     |      |   |
| Tin                  |                       |      |   |
|                      |                       |      |   |
| choice ok            |                       |      |   |
| Create               | Finish                | Help | / |

5. Click **Create**, then **Finish** 

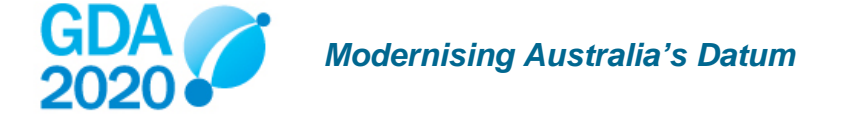

#### Importing a GeoTIFF into ArcMap

1. In the File menu, select Add Data, then Add Data...

|   | File | Edit View      | Bookmarks | Insert | Selection    | n Geop   | processing | Customize | Win |
|---|------|----------------|-----------|--------|--------------|----------|------------|-----------|-----|
|   |      | New            |           | Ctrl+N | <b>b</b> - I | 1:15,000 |            | ~         |     |
|   | 1    | Open           |           | Ctrl+0 | k            | 1        | 🕫   📩      | A 🖧 🕺     |     |
| l | H    | Save           |           | Ctrl+S |              | Ψ×       |            |           |     |
| Ì |      | Save As        |           |        |              |          |            |           |     |
| Γ |      | Save A Copy    |           |        |              |          |            |           |     |
|   |      | Share As       |           |        | ۲.           |          |            |           |     |
|   |      | Add Data       |           |        | ۰ 🕁          | Add Dat  | ta         |           |     |
|   |      | ArcGIS Online. |           |        |              | Add Bas  | emap       |           |     |

2. Browse to the GeoTIFF location and select Add

| Add Data                                                                                                    |                                                                                                    |                                                                                                    |                                                                                                    | ×                                                                                                    |
|----------------------------------------------------------------------------------------------------|----------------------------------------------------------------------------------------------------|----------------------------------------------------------------------------------------------------|----------------------------------------------------------------------------------------------------|----------------------------------------------------------------------------------------------------|
| Look in:                                                                                                    | GeoTIFFs (GDA202                                                                                                    | 0) 🗸 🛧 🖓 🗔                                                                                                    | - 🖬                                                                                                    | e î 🖗                                                                                                    |
| SW_691000<br>SW_691000<br>SW_691000<br>SW_691000<br>SW_691000<br>SW_691000<br>SW_691000<br>SW_691000<br>SW_692000 | 7657000_1km.tif<br>7658000_1km.tif<br>7659000_1km.tif<br>7660000_1km.tif<br>7661000_1km.tif<br>7662000_1km.tif<br>7663000_1km.tif<br>7657000_1km.tif | SW_692000_7659000_1km.ti<br>SW_692000_7660000_1km.ti<br>SW_692000_7661000_1km.ti<br>SW_692000_7662000_1km.ti<br>SW_692000_7663000_1km.ti<br>SW_693000_7657000_1km.ti<br>SW_693000_7658000_1km.ti<br>SW_693000_7659000_1km.ti | f # SW_69<br>f # SW_69<br>f # SW_69<br>f # SW_69<br>f # SW_69<br>f # SW_69<br>f # SW_69<br>f # SW_69<br>f # SW_69 | 93000_7661000_<br>93000_7662000_<br>93000_7663000_<br>94000_7657000_<br>94000_7658000_<br>94000_7659000_<br>94000_7660000_<br>94000_7661000_ |
| SW_692000_                                                                                                    | _7658000_1km.tif                                                                                                    | SW_693000_7660000_1km.ti                                                                                                    | f I SW_69                                                                                                    | 94000_7662000_                                                                                                    |
| Name:                                                                                                    | SW_691000_765                                                                                                    | 7000_1km.tif                                                                                                    |                                                                                                    | Add                                                                                                    |
| Show of type:                                                                                                    | Datasets, Layers                                                                                                    | and Results                                                                                                    | $\sim$                                                                                                    | Cancel                                                                                                    |

3. If ArcMap prompts you to create pyramids, select Cubic Convolution, then click Yes

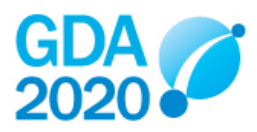

| Create pyramids for SW_691000_7659000_1km.tif (10000 x 10000)                                                                                 |                     |  |  |  |  |  |
|----------------------------------------------------------------------------------------------------|---------------------|--|--|--|--|--|
| This raster data source does not have pyramids or contains insufficient pyramids.<br>Pyramids allow for rapid display at varying resolutions. |                     |  |  |  |  |  |
| Pyramid building may take a few moments.<br>Would you like to create pyramids?                                                                |                     |  |  |  |  |  |
| About pyramids Yes                                                                                                    | No Cancel           |  |  |  |  |  |
| Pyramid resampling technique                                                                                                    | Cubic Convolution ~ |  |  |  |  |  |
| Pyramid compression type                                                                                                    | Default ~           |  |  |  |  |  |
| Compression quality 75                                                                                                    |                     |  |  |  |  |  |
| Use my choice and do not show this dialog in the future.                                                                                      |                     |  |  |  |  |  |

#### Importing a GeoTIFF into AutoCAD Map 3D

 Check the coordinate system of the drawing is MGA/20-55. Refer to the *Transforming GDA94* <> GDA2020 using AutoCAD Map fact sheet in this series for more information about setting a coordinate system.

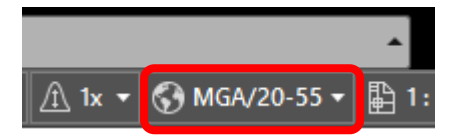

- 2. Under the Application Button > Drawing Utilities > Units, check the Units to scale inserted content is Meters. Refer to the *Transforming GDA94 <> GDA2020 using AutoCAD Map* fact sheet in this series for more information about setting the drawing units
- 3. On the Map Drafting ribbon, select Insert Image

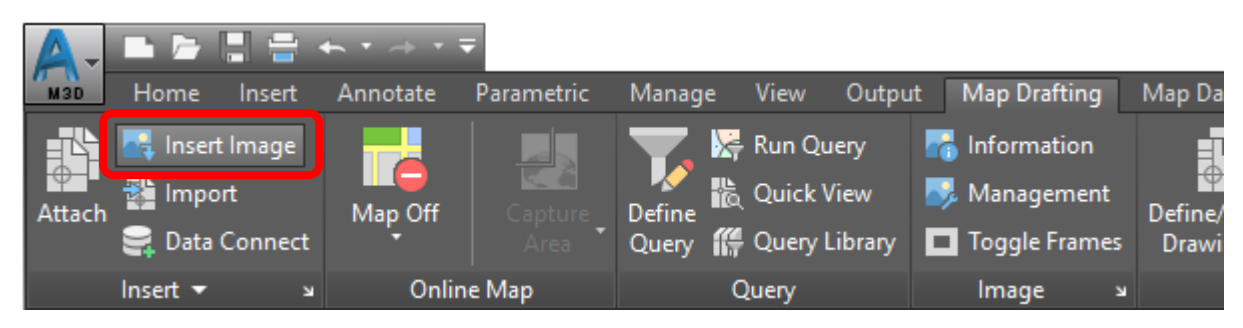

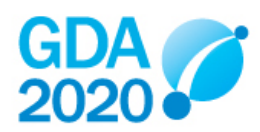

4. Browse to the GeoTIFF location and select Open

| A Insert Image ×   |                    |                |                     |                    |         |     |
|--------------------|--------------------|----------------|---------------------|--------------------|---------|-----|
| Look in:           | Geo TIFFs          |                | ~                   | G 🤌 📂 🛄 -          |         |     |
| -                  | Name               | ~              |                     | Date modified      | Туре    | ^   |
|                    | 🔆 SW_691000        | _7657000_      | 1km.tif             | 26/06/2020 3:51 PM | IrfanVi |     |
| Quick access       | 🔆 SW_691000        |                | 1km.tif             | 26/06/2020 3:52 PM | IrfanVi |     |
|                    | 🔆 SW_691000        | _7659000_      | 1km.tif             | 26/06/2020 3:52 PM | IrfanVi |     |
|                    | <b>*</b> SW_691000 | _7660000_      | 1km.tif             | 26/06/2020 3:53 PM | IrfanVi |     |
| Desktop            | 👫 SW_691000        | _7661000_      | 1km.tif             | 26/06/2020 3:54 PM | IrfanVi |     |
|                    | 🛛 🌺 SW_691000      | _7662000_      | 1km.tif             | 26/06/2020 3:54 PM | IrfanVi |     |
|                    | 🛛 🌺 SW_691000      | _7663000_      | 1km.tif             | 26/06/2020 3:55 PM | IrfanVi |     |
| Libraries          | 👋 SW_692000        | _7657000_      | 1km.tif             | 26/06/2020 3:56 PM | IrfanVi |     |
|                    | 👋 SW_692000        | _7658000_      | 1km.tif             | 26/06/2020 3:56 PM | IrfanVi |     |
|                    | 🔆 SW_692000        | _7659000_      | 1km.tif             | 26/06/2020 3:57 PM | IrfanVi |     |
| This PC            | 🔆 SW_692000        | _7660000_      | 1km.tif             | 26/06/2020 3:58 PM | IrfanVi | v . |
|                    | <                  |                |                     |                    | >       |     |
|                    | Cla nama i         | CWL CO         | 1000 7057000 1km #f |                    | Onen    |     |
| Network            | rile name:         | 244_03         | 1000_7657000_1km.ur |                    | Open    | ┛   |
|                    | Files of type:     | All Image      | es                  | ~                  | Cancel  |     |
|                    |                    |                |                     |                    | Help    |     |
| Show Frame(s       | s) Only 🔽 Moo      | lify Correlati | ion Infom           | nation <<          |         |     |
| Preview            | for:1412-1279 :    | mage:          | Fs\SW_691000_765700 | 0_1km.tif          |         |     |
|                    |                    | Туре:          | TIFF                |                    |         |     |
| (13) 和教教) <b>和</b> |                    | File Size:     | 277180 KB           |                    |         |     |
|                    |                    | Modified:      | 26/06/2020 3:51 PM  |                    |         |     |
|                    |                    | Depth:         | 32 bits/pixel       |                    |         |     |
|                    |                    | Density:       | 10000.000 dpi       |                    |         |     |
|                    |                    | Width:         | 10000 Pixels        |                    |         |     |
|                    |                    | Height:        | 10000 Pixels        |                    |         |     |
| Show Preview       |                    |                |                     |                    |         |     |
|                    |                    |                |                     |                    |         |     |

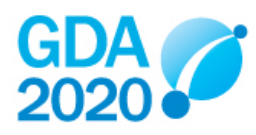

5. On the **Source** tab, check the units are **Meters**. The Insertion values should have populated automatically.

| Image Correlation                                      | ×                 |  |  |  |  |  |
|--------------------------------------------------------|-------------------|--|--|--|--|--|
| Source                                                 | Insertion         |  |  |  |  |  |
| Correlation Source:                                    | Image File $\sim$ |  |  |  |  |  |
| Insertion Values                                       |                   |  |  |  |  |  |
| Insertion Point:                                       | Rotation:         |  |  |  |  |  |
| X: 691000.756                                          | 0 0.0000          |  |  |  |  |  |
| Y: 7657001.42                                          | 97 Scale:         |  |  |  |  |  |
| Z: 0.0000                                              | 1: 1.0000         |  |  |  |  |  |
| Density<br>10.0000 x 10.000                            | 0 pixels per unit |  |  |  |  |  |
| Units for Insertion Point and Density<br>Units: Meters |                   |  |  |  |  |  |
| File name: \lmages\GeoTIFFs\SW_691000_7657000_1km.tif  |                   |  |  |  |  |  |
| OK                                                     | Cancel Apply Help |  |  |  |  |  |

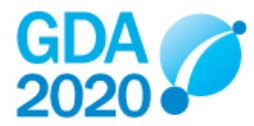

6. On the Insertion tab, check the AutoCAD Units are Meters and that the Insertion Values in AutoCAD Units are consistent with the Insertion Values on the Source tab

| Image Correlation                           |                     |                       |
|---------------------------------------------|---------------------|-----------------------|
| Source                                      | Insertion           |                       |
| Insertion Value                             | es in AutoCAD Units |                       |
| Insertion Poin                              | nt: Rota            | ation:                |
| X: 691000                                   | 0.00                | 000                   |
| Y: 765700                                   | )1.4297 Scal        | e:                    |
| Z: 0.0000                                   | 1: 1                | .0000                 |
| Pic<br>AutoCAD Uni<br>Meters<br>Frame Color | k <<br>its:<br>ayer | ~                     |
| File name: \Image                           | es\GeoTIFFs\SW_6    | 91000_7657000_1km.tif |
| ОК                                          | Cancel              | Apply Help            |

7. Click OK

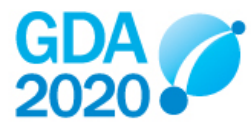